## KUDO for Microsoft Teams Live Events Attendee Guide

Join the webinar on Microsoft Teams Live Events.

**2** To follow the event in a different language, **click on the "KUDO Web Link"** provided by the event organizer.

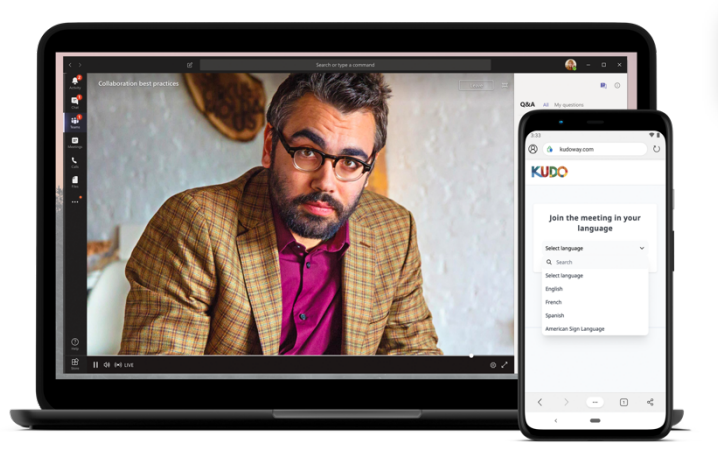

**3 Choose your preferred language** from the language dropdown. The interpretation will start coming through.

- If available in your event, click on **cc** to turn on closed captioning in your selected language.
- On the bottom of the screen, you can click on to change your interface language. Note: this does not select the interpretation language you want to listen to during the event.
- English Erench Erench

Languag

4 If you select a spoken language, you may have to **mute the original audio** from the event on Microsoft Teams.

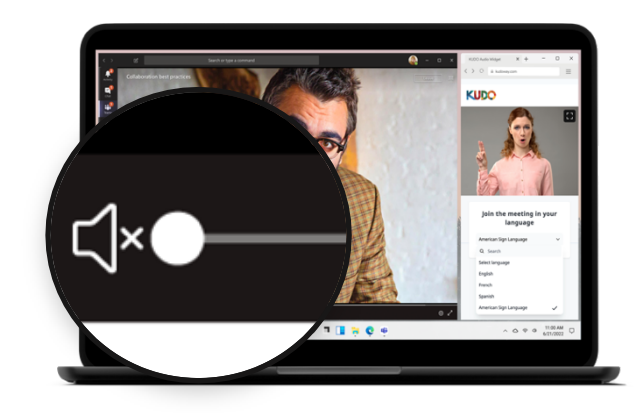

## Enjoy your multilingual experience!

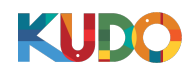

## 

KUDO

- This will open a webpage with the "KUDO language selector".
- The link can be accessed on any desktop, laptop, mobile or tablet, regardless of the device you are engaging in your Microsoft Teams Live Events. For example, you have the option to watch the event on your laptop but listen to the interpretation on your mobile.